# **Contractor Management Application**

USER MANUAL (For Contractor Registration/Renewal) उपयोगकर्ता पुस्तिका (ठेकेदार पंजीकरण/नवीकरण हेतु)

Instructions to fill Online Application ऑनलाइन आवेदन भरने के निर्देश

# Open web page https://sso.rajasthan.gov.in/signin वेबपेज खोलें

| ← → C                                                                                                    |                                                                                                    |                                                                   | ☆ \varTheta :     |
|----------------------------------------------------------------------------------------------------|----------------------------------------------------------------------------------------------------|-------------------------------------------------------------------|-------------------|
| Rajasthan Single Sign On v125<br>One Digital Identity for all Applications                                                                                                    |                                                                                                    |                                                                   | English   हिन्दी  |
| G2G APPS                                                                                                    |                                                                                                    | Login                                                             | Registration      |
|                                                                                                    | write your sso id here 💳 💙                                                                                                    | Digital Identity (SSOID/ Username)                                |                   |
| G2C/G2BAPPS                                                                                                    | Enter your ssoid password CAPTCHA                                                                                                    | Password 8 5 4 7 9 2                                              | 2 Enter Captcha 📿 |
| IDENTITIES                                                                                                    |                                                                                                    | Logi                                                              | n<br>ck Here      |
| This website uses 'Cookies' to give you the best and most person आपको सर्वोत्तम एवं संबंधित अनुभव देने एवं साईट के बेहतर सम्पादन के<br>अपको सर्वोत्तम एवं संबंधित अनुभव देने एवं साईट के बेहतर सम्पादन के<br>** 6 द | nalized experience and to improve the site performance. 'Cookies' are simple text files which safely resides on your comput<br>लिए यह वेबसाइट 'कुकीज़' का उपयोग करती है । 'कुकीज़' एक टेक्स्ट फाइल है जो कि आपके केय्यूटर पर ही सुरक्षित सहती ह<br>Persee source that Mohile No./ Famil ID/ Rhamashab ID/UID is unique la each SSCID Le. Once a Mohile No./ Famil ID/ Rhamshab ID/UID | er.<br>D is undated in SSO Profile, it cannot be used again in ot | X                 |
| Construct<br>RECIRED<br>https://sscrajasthan.gov/n/signin#                                                                                                    | Site designed, developed & hosted by Department of Information Technology & Communication, Government Of Rajas<br>Helpdesk Details   Website Policies   FAQ   Sitemap                                                                                                    | than                                                              |                   |

Enter your SSO ID and PASSWORD. Enter CAPTCHA from given image. Then click on LOGIN अपना एसएसओ आई डी एवं पासवर्ड डालें, दी गई इमेज से कैप्चा दर्ज करें एवं उसके बाद लॉगिन पर क्लिक करें If you have any issues in using SSO ID. Please click on this link

If you have any issues in using SSO ID. Please click on this link यदि एसएसओ आईडी के संबंध में कोई परेशानी है तो लिंक पर क्लिक करें।

#### After login click on Citizen apps (G2C) / लॉगिन के बाद सिटीजन एप्स (G2C) पर क्लिक करें

| RAJASTHAN                              | N SINGLE SIGN C                         | ON <sub>v9.8</sub>              |                                                                                                    |                                     |                          |                                 |                                 |                                 |                            | 🕥                                 | 🐨 🔥 Cottinge -     |
|----------------------------------------|-----------------------------------------|---------------------------------|----------------------------------------------------------------------------------------------------|-------------------------------------|--------------------------|---------------------------------|---------------------------------|---------------------------------|----------------------------|-----------------------------------|--------------------|
| GOVERNMENT                             | OF RAJASTHAN                            |                                 |                                                                                                    |                                     |                          |                                 |                                 |                                 |                            |                                   | AR Setungs         |
| 🔓 Govt. Apps (G2G)                     | Citizen Apps (G2C)                      |                                 |                                                                                                    |                                     |                          |                                 |                                 |                                 | Se                         | arch Apps 🔍 🔩 Sor                 | t By - SIMPLE VIEW |
| Active Apps                            |                                         |                                 |                                                                                                    |                                     |                          |                                 |                                 |                                 |                            | 1                                 | <b>~</b>           |
|                                        |                                         |                                 | $\circ$                                                                                                    | C                                   |                          | -                               | C                               | C                               | C                          | C                                 | भामाशाह<br>योजना   |
| 3D CITY                                | 90-A FOR DEVELOPMENT<br>AUTHORITY (UDH) | ANUJA NIGAM                     | APPLICATION STATUS                                                                                                    | ARD                                 | ARMS LICENCE             | ARTISAN REG.                    | ATTENDANCE MIS                  | ATTENDANCE SYSTEM               | AUTH MIS                   | вс                                | BHAMASHAH          |
| र्थे<br>भामाशाह<br>योजना               | र्था<br>भामाशाह<br>योजना                | 0                               | BRSY                                                                                                    | Ehamoshah Swiischya<br>Beema Yojana | 9                        | BPAS                            | BPAS                            | ل 🗸                             |                            | <b>9</b>                          | Ø                  |
| BHAMASHAH AUDIT                        | BHAMASHAH DEMO                          | BHASHAH                         | BRSY                                                                                                    | BSBY                                | BSBYV2                   | BUILDING PLAN<br>APPROVAL (LSG) | BUILDING PLAN<br>APPROVAL (UDH) | BUSINESS 2 GOVT.                | BUSINESS REG.              | ccs                               | CFC                |
| Rajastran Innovation<br>8 Startug Expo | )<br>  नाणक्य])                         |                                 |                                                                                                    | C                                   | 9                        | <b>_</b>                        | COINS                           | ل 🖌                             |                            | <b>9</b>                          | 0                  |
| CHALLENGE FOR CHANGE                   | CHANAKYA                                | CHANGE OF LAND USE<br>(UDH-UIT) | CHANGE OF LAND USE-<br>90A (LSG)                                                                                                    | CHMS                                | CLOUD RISL               | CM HUNAR VIKAS                  |                                 | CONTRACTOR<br>MANAGEMENT SYSTEM | CO-OPERATIVE<br>DEPARTMENT | COVID RAIL SEWA                   | CROWD SOURCING     |
| C                                      | C                                       | C                               | A CONTRACT OF A CONTRACT OF A | C                                   | <b>C</b>                 | C                               | æ                               | Do                              |                            | C                                 | C                  |
| DASHBOARD                              | DCEAPP                                  | DEMO TEST                       | DEVSTHAN                                                                                                    | DIGITAL LIBRARY                     | DIGITAL VISITOR REGISTER | DMIS                            | DMRD                            | DOIT&C/ RISL PAYMENT<br>TRACKER | DRUG CONTROL               | DRUG CONTROL<br>ORGANIZATION(DCO) | DTA INTERFACE      |

Click on "CONTRACTOR MANAGEMENT SYSTEM" पर क्लिक करें

If you are having trouble in finding the application you can use the Quick Search option. Type Application name in Quick Search as shown below/ एप्लिकेशन को सर्च करने के लिये क्विक सर्च ऑप्शन का भी प्रयोग किया जा सकता है। नीचे दिये अनुसार एप्लिकेशन का नाम लिखें।

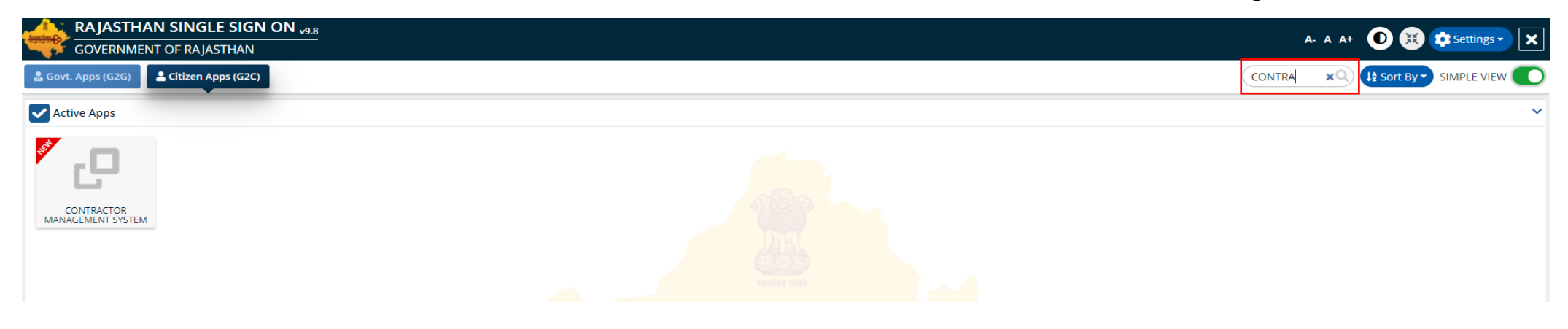

You will be redirected to Contractor Enlistment(Dashboard Applicant) Page, you can see your active applications here/ यह आपको कॉन्ट्रेक्टर एनलिस्टमैंट(डैशबोर्ड आवेदक) पेज पर ले जायेगा। जहां आपके द्वारा किये गये आवेदनों को देखा जा सकता है।

|                                   |       | ntractor Enlistment<br>vernment of Rajasthan  |                   |                    |                    |                |                     | A- A A+ 🛈 🐮 | ) e            |
|-----------------------------------|-------|-----------------------------------------------|-------------------|--------------------|--------------------|----------------|---------------------|-------------|----------------|
|                                   |       |                                               |                   | D/                 | ASHBOARD APPLICANT |                |                     |             |                |
| To check Options –<br>Dashboard – | ► E   | Level 1 > Contractor Enlistment               |                   |                    |                    |                |                     | (           | NEW ENLISTMENT |
| New Application —                 | • •   | Show Rows 10 V                                |                   |                    |                    |                |                     |             | <u> </u>       |
|                                   |       | S.NO. APPLICATION NO.<br>No Records Available | CREATED ON        | CONTRACTOR NAME    | CONTRACTOR CLASS   | MOBILE NO      | TYPE OF APPLICATION | STATUS      | Action         |
|                                   |       |                                               |                   |                    |                    |                |                     |             |                |
| Click on                          | New A | pplication/New Enlis                          | tment option to s | submit application | to enlist a new Co | ontractor/ नये | कॉन्ट्रैक्टर के आवे | दन के लिये  |                |

न्यू एप्लिकेशन ∕न्यू एनलिस्टमेंट के ऑप्शन पर क्लिक करें।

Next Page will be Application form for Contractor Enlistment- To check the rules of contractor Enlistment click on the Click Here Option / न्यू एप्लिकेशन के ऑप्शन पर नयी एप्लिकेशन का पेज खुल जायेगा – सभी प्रकार के नियम व शर्तों को इस पेज पर चैक किया जा सकता है।

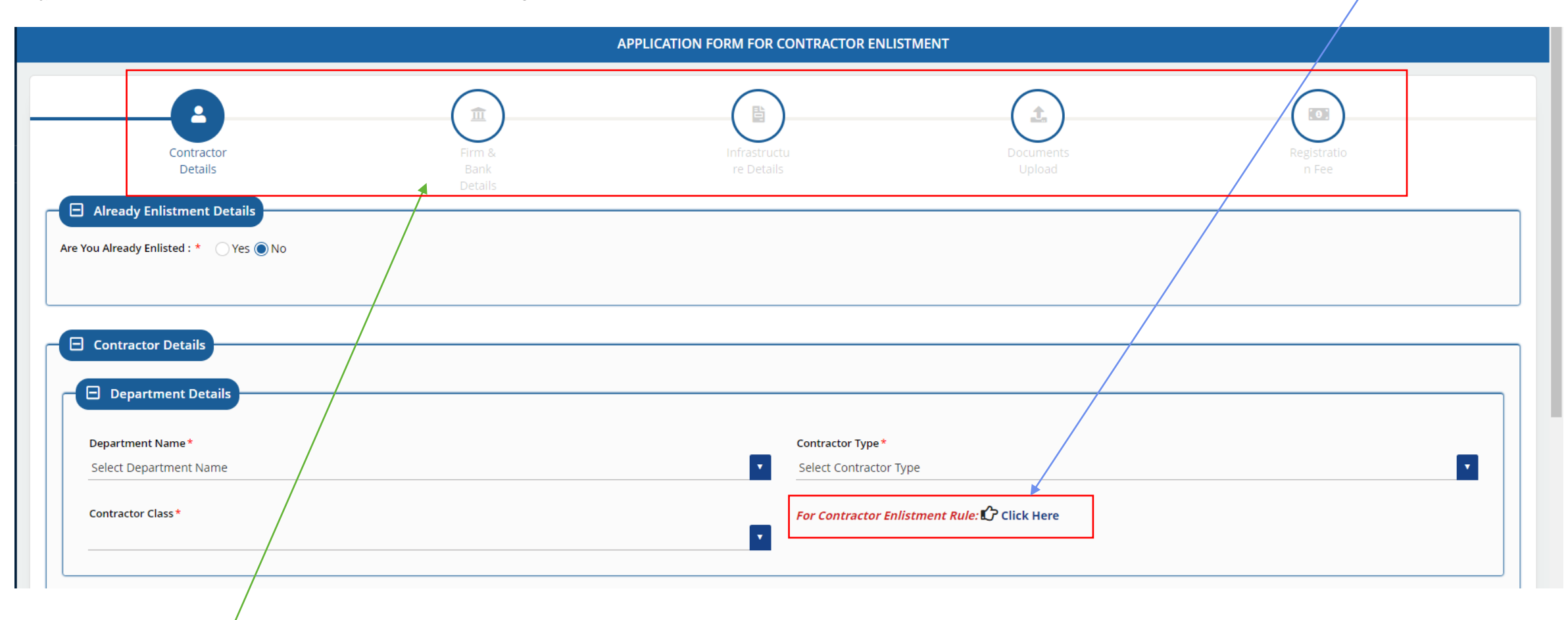

You need to fill all the above given information for a new application. / नयी एप्लिकेशन पेज के सबसे ऊपर दी गयी सभी प्रकार की जानकारी भरना आवश्यक है।

All the fields with Red asterisk Sign(\*) are mandatory fields. / सभी लाल एस्टरिस्क चिह्न (\*) से मार्क सभी फील्ड्स आवश्यक फील्ड्स हैं।

#### Already Enlistment Details/ एनलिस्टमैंट विवरण

Choose "Yes" if you want to renew already enlisted Contractor and then fill all the necessary details about your old license in highlighted fields/ यदि आपने पहले सूचीबद्ध कर रखा है व उसी को पुनः नवीकरण करना चाहतें हो तो "हां" चयनित करें, उसके बाद पुराने लाइसेंस से संबंधित सभी जानकारी नीचे दिये अनुसार भरें।

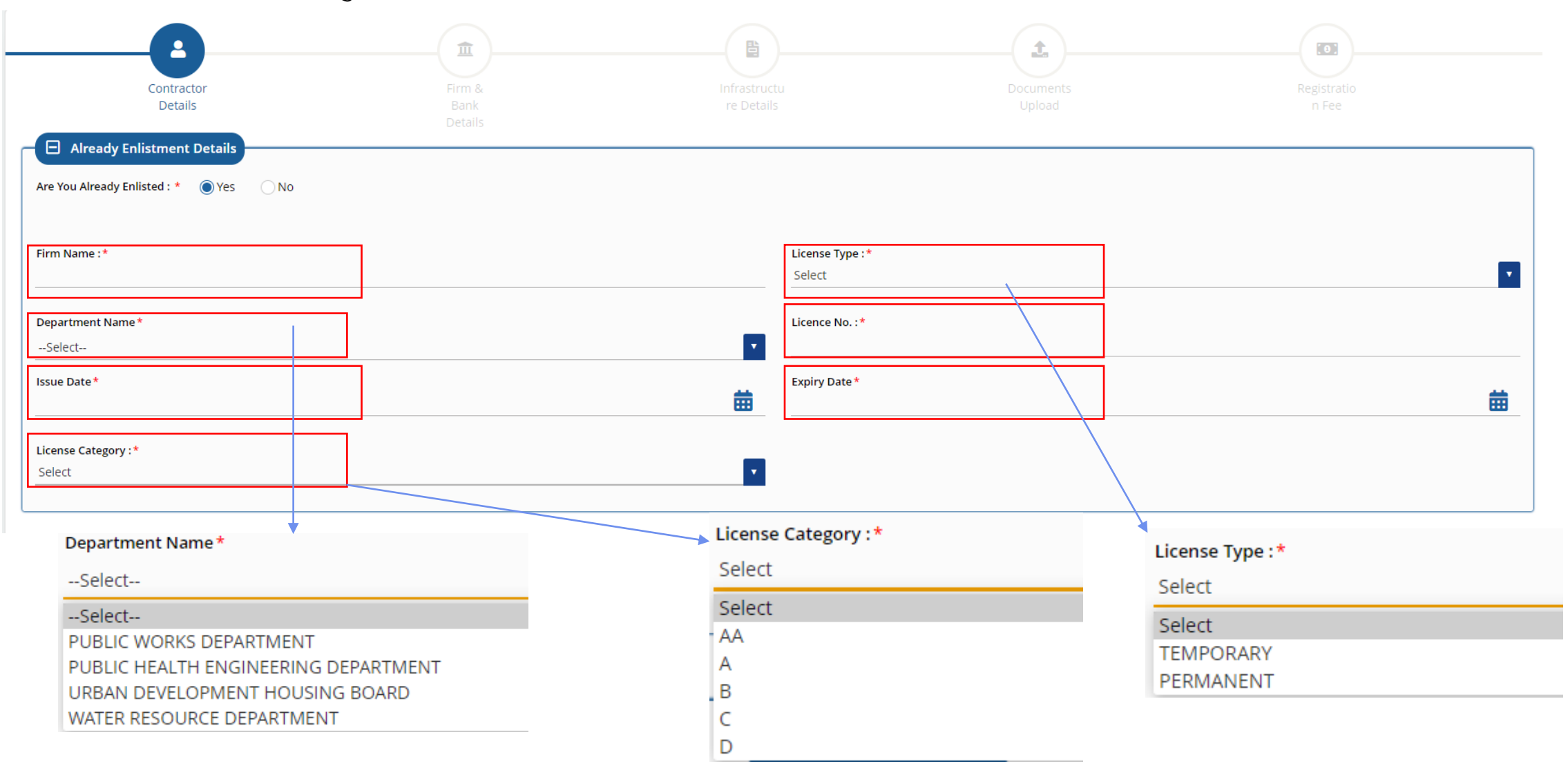

#### Already Enlistment Details/ एनलिस्टमैंट विवरण

Choose "No" if you have not enlisted before and start filling your application with Department Details section/ यदि पहले सूचीबद्ध न<u>हीं किया है तो "नहीं"</u> चयनित करें एवं नया आवेदन विभागीय विवरण के साथ भरना शुरू करें।

|                                         | <br>🗕 🖃 Already |
|-----------------------------------------|-----------------|
| Are You Already Enlisted : * 🕐 Yes 🔘 No | Are You Alread  |

#### Department Details/ विभागीय विवरण

1. Name of Department / विभाग का नाम 2. Contractor Type / ठेकेदारी का प्रकार 3. Contractor Class / ठेकेदार श्रेणी

| New Enlistment Details                                       |                                                                                                    |                                                                       |
|--------------------------------------------------------------|----------------------------------------------------------------------------------------------------|-----------------------------------------------------------------------|
| Department Details                                           |                                                                                                    |                                                                       |
| Department Name*                                             | Contractor Type *                                                                                   |                                                                       |
| Contractor Class *                                           | T Street contractor type                                                                            | Click Here                                                            |
|                                                              |                                                                                                    |                                                                       |
| Department Name*Select                                       | Different Contractor classes can be selected                                                        | Contractor Type * CIVIL CONTRACTORS                                   |
| Select<br>PUBLIC WORKS DEPARTMENT                            | according to the Contractor Type. For more information on Contractor Type and Class                 | Select Contractor Type<br>CIVIL CONTRACTORS                           |
| URBAN DEVELOPMENT HOUSING BOARD<br>WATER RESOURCE DEPARTMENT | can be seen using Click here option above. /<br>ड्रॉपडाउन लिस्ट से ठेकेदार श्रेणी का चयन करें। अधिक | FURNITURE & JOINERY WORKS CONTRACTORS<br>ELECTRICAL WORKS CONTRACTORS |
|                                                              | जानकारी के लिये क्लिक हेयर ऑप्शन बॉक्स का उपयोग<br>करें।                                            | PAINTING WORKS CONTRACTORS                                            |

#### Please fill Highlighted Details(Mandatory) as shown below/ नीचे दिये अनुसार आवश्यक विवरण भरें।

| BRN: Business Registration Number |  | Area of Interest    |  |  |
|-----------------------------------|--|---------------------|--|--|
|                                   |  |                     |  |  |
| Name*                             |  | Father/Husband Name |  |  |
|                                   |  |                     |  |  |
| Aadhaar*                          |  | Mobile              |  |  |
|                                   |  |                     |  |  |
| E-Mail                            |  | PAN*                |  |  |

#### Address Details/ पता

Select Urban/Rural and then fill complete address details. / शहरी अथवा ग्रामीण चयनित कर अपने पूर्ण पते का विवरण भरें

| Address Details      |             |      |                              |   |      |
|----------------------|-------------|------|------------------------------|---|------|
| Select Urban/Rural * | Urban Rural |      |                              |   |      |
| Building Name *      |             |      | Building No.                 |   |      |
| Lane/ Street Name    |             |      | Locality*                    | ] |      |
| State*<br>Rajasthan  |             | •    | District*<br>Select District |   |      |
|                      |             | Save |                              |   | Next |

Please click on <u>Save</u> and then click on <u>Next</u> after entering all mandatory details/ समस्त आवश्यक विवरण भरने के बाद <u>सेव</u> एवं उसके बाद <u>नेक्स्ट</u> पर क्लिक करें।

#### Firm & Bank Details / व्यापारिक प्रतिष्ठान / संगठन एवं बैंक संबंधित विवरण

Do You Have Firm Partner Details \* 🖉

Yes

🔘 No

Please fill Highlighted Details(Mandatory) as shown below/ नीचे दिये अनुसार आवश्यक विवरण भरें।

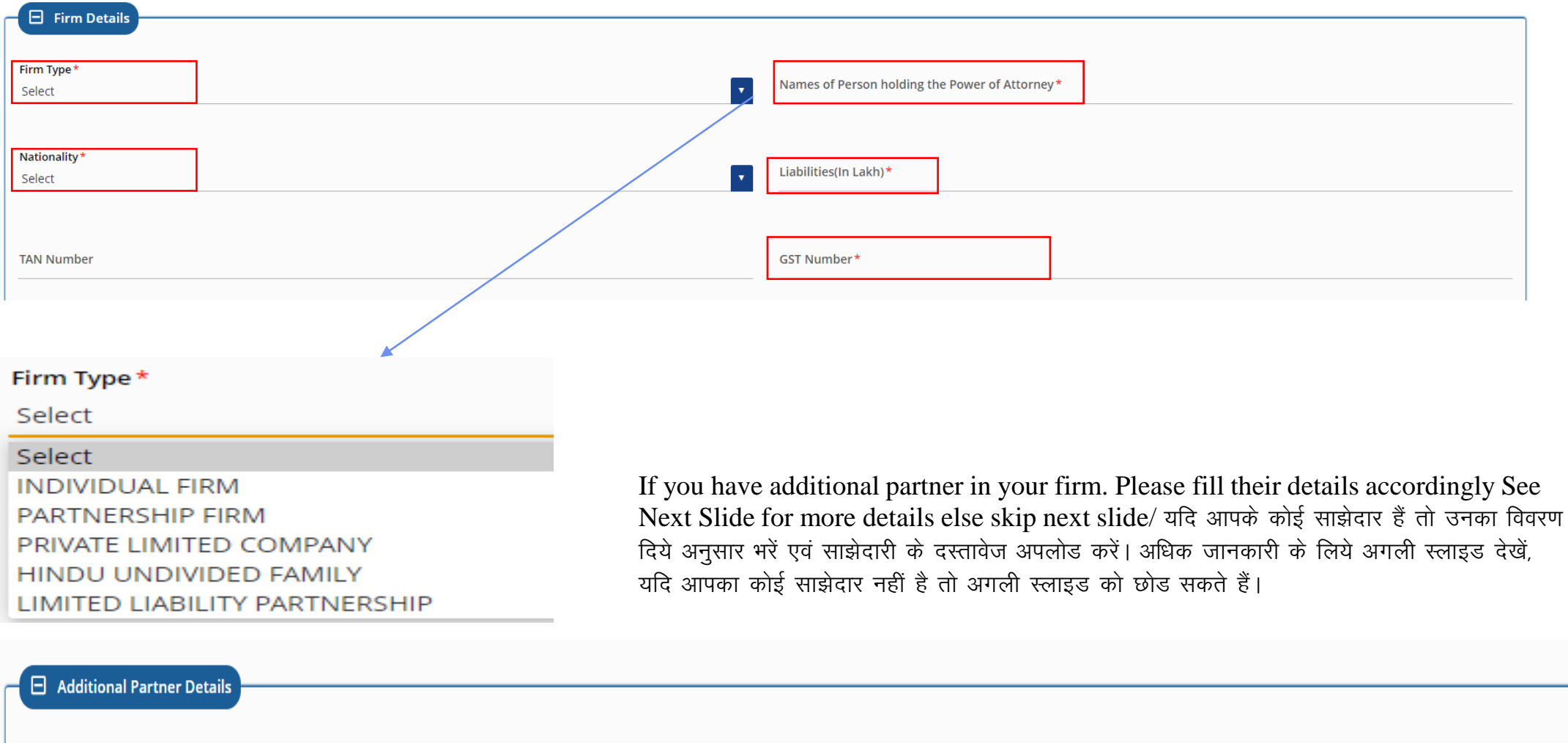

If you have additional partner in your firm. Please fill their details accordingly / यदि आपके कोई साझेदार हैं तो उनका विवरण दिये अनुसार भरें एवं साझेदारी के दस्तावेज अपलोड करें।

| Do You Have Fire                        | l Partner Details                                | )Yes ONo                                                             |                                       |                                                           |                                              |                                                   |                                                                                                    |                                                                                                  |                             |
|-----------------------------------------|--------------------------------------------------|----------------------------------------------------------------------|---------------------------------------|-----------------------------------------------------------|----------------------------------------------|---------------------------------------------------|----------------------------------------------------------------------------------------------------|--------------------------------------------------------------------------------------------------|-----------------------------|
| Note: Valid File Ty<br>Partner Name*    | ypes: PDF, JPG Max. Fi<br>Nationality*           | le Size: <b>2 MB</b> per attachr<br>Aadhaar No *                     | ment./ नोट: मान्य फ़ा<br>PAN No.*     | इल प्रकार: पीडीएफ, अधि<br>LIABILITIES (In<br>Lakh)*       | भेकतम फ़ाइल का आकार: उ<br>Attested PAN & AAD | प्रति अनुलग्नक <b>2 MB</b> ।<br>HAAR Certificate* | Scanned Copy of Partnership Deed(In case of power of attorney) *                                                       | Scanned Copy of partnership Deed (For partners document) *                                       | Add/ जोड़े                  |
|                                         | Select                                           | •                                                                    | _                                     |                                                           |                                              |                                                   |                                                                                                    |                                                                                                  | ADD                         |
| N<br>रा<br>Name of the<br>माझेदार का ना | Vationality- I<br>ाष्ट्रीयता– भारती<br>e Partner | ndian/Other<br>य या अन्य                                             |                                       |                                                           |                                              |                                                   | Click on add Button a<br>your partners and repe<br>more than one partner                                               | fter filling all the details at<br>eat same process again if y-<br>. / सभी जानकारी भरने के बाद ज | oout<br>ou have<br>गेडने के |
|                                         | Aa<br>Lia<br>आध<br>बका                           | dhaar, PAN an<br>bilities Details<br>ार नं, पैन कार्ड नं<br>या विवरण | nd Sel<br>s/ fro<br>i एवं ड्रॉप<br>का | lect Qualific<br>m Dropdow<br>ाडाउन लिस्ट से<br>चयन करें। | cation<br>/n menu/<br>ने योग्यता             | Attach all the less than 2 MI                     | लिये <b>एड बटन</b> पर क्लिक क<br>प्रक्रिया को दोहरायें<br>necessary pdf documents (fil<br>3) सभी आवश्यक दस्तावेज अपलोड | रें। अधिक साझेदार होने की स्थि<br>le should be<br>करें।                                          | ते में इसी                  |

### Please fill Highlighted Details(Mandatory) as shown below/ नीचे दिये अनुसार बैंकिंग संबंधी आवश्यक विवरण भरें।

| IFSC Code*         | ]    |                 |         |
|--------------------|------|-----------------|---------|
| Banker Details*    |      | Banker Address* |         |
| FDR Number *       |      | Issue Date*     | <b></b> |
| Place of Business* |      |                 |         |
|                    | Save |                 | Novt    |

Please click on Save and then click on Next after entering all mandatory details/ समस्त आवश्यक विवरण भरने के बाद सेव एवं उसके बाद नेक्स्ट पर क्लिक करें।

Next

#### 1. Work Experience/ कार्य अनुभव

| Name of Work | Year of Work | Amount of Work (In Lakh) | Dept. under which carried out | Authority under which carried out | Place of Work | Add/ जोड़े |
|--------------|--------------|--------------------------|-------------------------------|-----------------------------------|---------------|------------|
|              |              |                          |                               |                                   |               | ADD        |

## 2. Machine Details / मशीनों का विवरण

| Machine/Tool Name | Ownership | Machine RC Number | Add/ जोड़े |
|-------------------|-----------|-------------------|------------|
|                   | Select 🗸  |                   | ADD        |

#### 3. Employee Details/ कर्मचारियों का विवरण

Note: Valid File Types: PDF, JPG Max. File Size: 2 MB per attachment./ नोट: मान्य फ़ाइल प्रकार: पीडीएफ, अधिकतम फ़ाइल का आकार: प्रति अनुलग्नक 2 MB।

| Employee Name | Qualification | Designation | Experience(YY.MM) | Affidavit of Engineer(Graduate) on stamp of Rs.50 /- with attested copy of Degree and Aadhaar Card. (Valid electric license for all electric category, wireman certificate) (Designer affidavit for furniture category and affidavit regarding adequate workshop).<br>For Affidavit of Engineer Format: C Click Here | Add/ जोड़े |
|---------------|---------------|-------------|-------------------|----------------------------------------------------------------------------------------------------|------------|
|               | Select        |             |                   |                                                                                                    | ADD        |

Affidavit of Engineer Format can be accessed using this link/ इंजीनियर – शपथ पत्र का प्रपत्र यहां से डाउनलोड करें। Click on <u>ADD Button</u> after filling all the details accordingly. If you have more information you can add multiple rows for the same./ सभी जानकारी भरने के बाद जोडने के लिये <u>एड बटन</u> पर क्लिक करें। एक से अधिक जानकारी होने की स्थिति में इसी प्रक्रिया को दोहरायें

# Infrastructure Details / आधारभूत सुविधाओं का विवरण

### 4. Litigation Details/ कोर्ट संबंधी विवरण

Click on <u>ADD Button</u> after filling all the details accordingly. If you have more information you can add multiple rows for the same./ सभी जानकारी भरने के बाद जोडने के लिये <u>एड बटन</u> पर क्लिक करें। एक से अधिक जानकारी होने की स्थिति में इसी प्रक्रिया को दोहरायें

| Authority/Court Name | Court Case No. | Date    | Add/ जोड़े |
|----------------------|----------------|---------|------------|
|                      |                | <b></b> | ADD        |

#### 5. Relative Details/ संबंधियों का विवरण

| Relative Name | Relation with Contractor | Department | Designation          | Posting Place | Add/ जोड़े |
|---------------|--------------------------|------------|----------------------|---------------|------------|
|               |                          | Select     | -Select Designation- |               | ADD        |
|               |                          |            |                      |               |            |
|               |                          |            |                      |               |            |
|               |                          | Save       |                      | Next          |            |

Please click on <u>Save</u> and then click on <u>Next</u> after entering all mandatory details/ समस्त आवश्यक विवरण भरने के बाद सेव एवं उसके बाद <u>नेक्स्ट</u> पर क्लिक करें।

# Documents Upload/ दस्तावेज अपलोड करें

#### Please attach document in all Mandatory fields / समस्त आवश्यक दस्तावेज अपलोड करें।

|                                                                                                    | Note: Please select file in PDF, JPG of maximum size 2mb |
|----------------------------------------------------------------------------------------------------|----------------------------------------------------------|
| Upload Self Photo(Scanned Passport Size)(jpg/jpeg/png not more than 50kb)*                                          | Select Photo *                                           |
| Upload Self Signature(jpg/jpeg/png not more than 50kb)*                                                             | Select Signature *                                       |
| Upload Contractor's PAN Card *                                                                                      | Select PAN Card *                                        |
| Upload Contractor's Aadhaar Card *                                                                                  | Select Aadhaar Card *                                    |
| Address Verification of Firm/Company's by police station/post/Councilor/Sarpanch (Verification must be attested). * | Select Address Verification Proof*                       |
| Scanned copy of deed or articles or association*                                                                    | Select Deed or Article*                                  |
| Save                                                                                                    | Next                                                     |
|                                                                                                    |                                                          |

Please click on <u>Save</u> and then click on <u>Next</u> after attaching all mandatory documents/ समस्त आवश्यक दस्तावेज अपलोड करने के बाद <u>सेव</u> एवं उसके बाद <u>नेक्स्ट</u> पर क्लिक करें।

# Registration Fee Details / पंजीकरण फीस भरें।

Please enter highlighted details from the Registration Fee Challan (For the Fee amount deposited in bank) and upload the same/ आपके द्वारा बैंक में जमा की गई फीस के चालान से संबंधित आवश्यक विवरण भरें एवं चालान की कॉपी अपलोड करें।

| 10:35:43 Appl | lication No.: CM/2020-21/179 |                                                     | SUBMI | EST | Message        |                                            |                           | LCONT |
|---------------|------------------------------|-----------------------------------------------------|-------|-----|----------------|--------------------------------------------|---------------------------|-------|
|               | Challan No./ चालान संख्या*   | Deposite Date/ जमा करने की तारीख*                   |       |     |                |                                            |                           |       |
|               | Amount(₹)/ राशि(₹)*          | Upload Challan/ चालान अपलोड करें*<br>Upload Challan |       | l   | Challan Upload | led Successfully Against Your<br>approval. | Application & pending for |       |
|               | Su                           | bmit Cancel                                         |       |     |                | Okay                                       |                           |       |

Please click on <u>Submit</u> after filling necessary details, You will get above <u>message</u> after submission/ समस्त आवश्यक दस्तावेज अपलोड करने के बाद <u>सबमिट</u> पर क्लिक करें। आपको सफलतापूर्वक सबमिशन का यह मैसेज प्राप्त होगा।

|          |                       |                           | APPLICATION FORM FOR CONTRACTOR ENLIST | TMENT                     |                      |
|----------|-----------------------|---------------------------|----------------------------------------|---------------------------|----------------------|
|          | Contractor<br>Details | Firm &<br>Bank<br>Details | Infrastructu<br>re Details             | Documents<br>Upload       | Registratio<br>n Fee |
| S.No.    | CLASS NAME<br>AA      | REGISTRATIC<br>30000      | IN FEE                                 | SECURITY AMOUNT<br>800000 |                      |
| Previous |                       |                           |                                        |                           | Finish               |

Please click on Finish after verifying fee details/ समस्त विवरण वैरिफाई करने के बाद फिनिश पर क्लिक करें।

# Downloading License Order after application approval/ आवेदन की मंजूरी के बाद लाइसेंस मंजूरी ऑर्डर को डाउनलोड करना

Contractor can download a license approval order using Application dashboard for approved application. आवेदन की मंजूरी के बाद ठेकेदार लाइसेंस मंजूरी ऑर्डर को अपने आवेदक डैशबोर्ड पेज से डाउनलोड कर सकता है।

| sł | ow Rows | 10 🗸            |                       |                 |                         |                  |                  |                                 | Q X    |
|----|---------|-----------------|-----------------------|-----------------|-------------------------|------------------|------------------|---------------------------------|--------|
|    | S.NO.   | APPLICATION NO. | CREATED ON            | CONTRACTOR NAME | DEPARTMENT NAME         | APPLICATION TYPE | CONTRACTOR CLASS | STATUS                          | ACTION |
|    | 1       | CM/2020-21/179  | 11/7/2020 10:35:43 AM | TEST            | PUBLIC WORKS DEPARTMENT | RENEW            | AA               | APPROVED AND CERTIFICATE ISSUED |        |
|    |         |                 |                       |                 |                         |                  |                  |                                 |        |

| Approval Order |                   |
|----------------|-------------------|
| Approval Order | <b>L</b> Download |
|                |                   |

| नोटः- | पंजीयन की                                          | शर्ते ए                       | वं नियम                    | पृष्ठ 2      | पर | अंकित | 意, | जिनकी | पालना | अनिवाय <sup>°</sup> | है। |
|-------|----------------------------------------------------|-------------------------------|----------------------------|--------------|----|-------|----|-------|-------|---------------------|-----|
| नियम  | एवं भार्ते                                         |                               |                            |              |    |       |    |       |       |                     |     |
|       | Signa<br>Digitally sig<br>Date: 2020<br>Reason: So | gned by<br>0.1107<br>elfatter | <b>Tarique</b><br>11:13:24 | Faizi<br>IST |    |       |    |       |       |                     |     |

# <u>Thank you!!</u> धन्यवाद